### **BAB IV**

### DISKRIPSI KERJA PRAKTIK

Bab ini membahas tentang proses instalasi dan konfigurasi jaringan yang telah dibuat.

# 4.1 INSTALASI DAN PENGGUNAAN PACKET TRACER 6.2

1. Buka Installer Packet Tracer 6.2 kemudian akan muncul gambar seperti

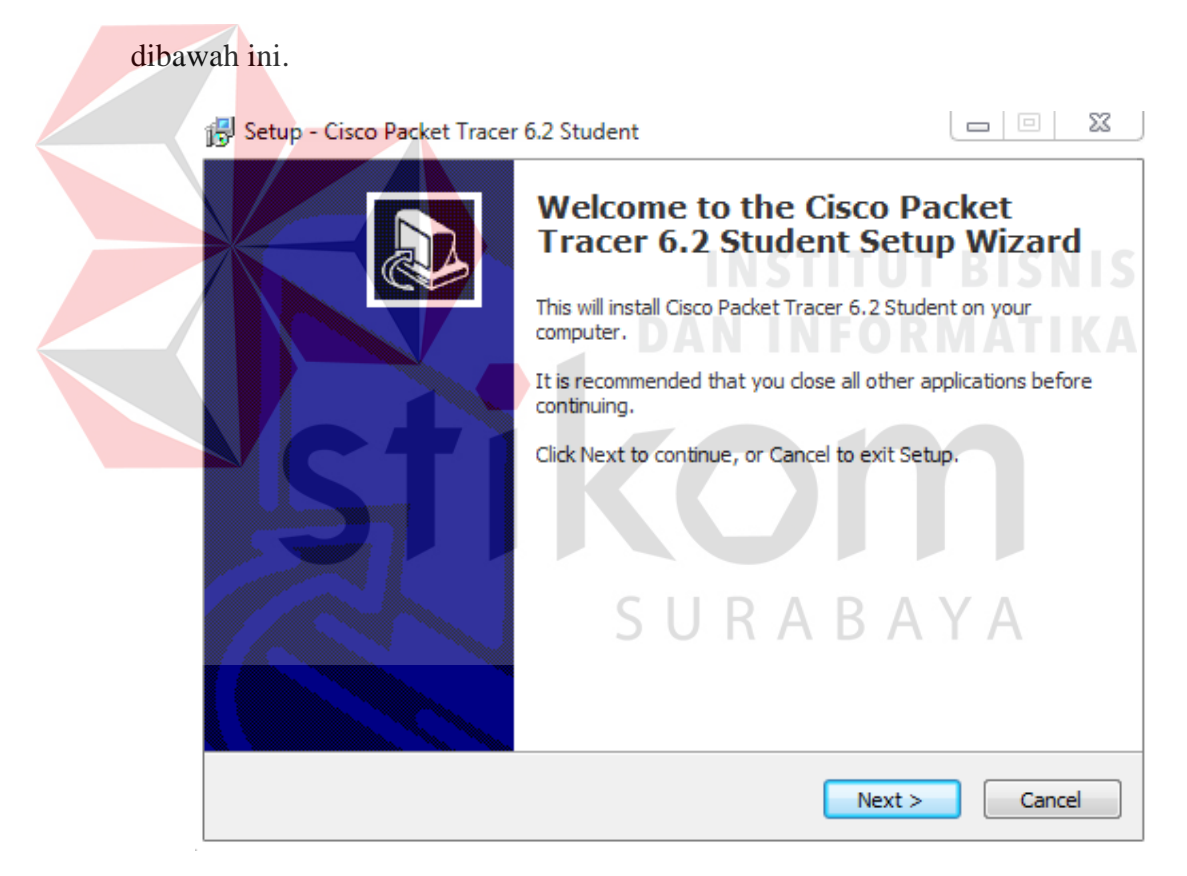

Gambar 4.1 Tampilan Setup Cisco Packet Tracer 6.2

2. Setelah itu tekan tombol Next, kemudian akan muncul gambar seperti dibawah

ini.

| 📴 Setup - Cisco Packet Tracer 6.2 Student                                                                                    |              |
|----------------------------------------------------------------------------------------------------|--------------|
| License Agreement<br>Please read the following important information before continuing.                                      |              |
| Please read the following License Agreement. You must accept the terms<br>agreement before continuing with the installation. | of this      |
| Cisco Packet Tracer                                                                                                    | <u> </u>     |
| Software License Agreement                                                                                                   |              |
| IMPORTANT: PLEASE READ THIS CISCO PAC<br>TRACER SOFTWARE LICENSE AGREEMENT                                                   | KET<br>THE - |
| I accept the agreement                                                                                                    |              |
| ○ I do not accept the agreement                                                                                              |              |
| < Back Next >                                                                                                    | Cancel       |

Gambar 4.2 Tampilan License Agreement

3. Untuk Proses selanjutnya pilih "I accept the agreement" setelah itu pilih tombol

Next, Kemudian akan muncul gambar seperti dibawah ini.

| Select Destination Location<br>Where should Cisco Packet Tracer 6.2 Student be installed? |
|-------------------------------------------------------------------------------------------|
| Setup will install Cisco Packet Tracer 6.2 Student into the following folder.             |
| To continue, click Next. If you would like to select a different folder, click Browse.    |
| C:\Program Files (x86)\Cisco Packet Tracer 6.2sv Browse                                   |
|                                                                                           |
|                                                                                           |
|                                                                                           |
| At least 057 CMD - 5 Fee History is any inst                                              |
| At least 257.6 Mb of free disk space is required.                                         |

Gambar 4.3 Tampilan pemilihan lokasi program

4. Setelah memilih lokasi program setelah itu pilih tombol *Next*, dan sampai muncul gambar seperti dibawah ini.

|                | 🔁 Setup - Cisco Packet Tracer 6.2 Student                                                                       |      |
|----------------|----------------------------------------------------------------------------------------------------|------|
|                | Ready to Install Setup is now ready to begin installing Cisco Packet Tracer 6.2 Student on your computer.       |      |
|                | Click Install to continue with the installation, or click Back if you want to review or<br>change any settings. |      |
|                | Destination location:<br>C:\Program Files (x86)\Cisco Packet Tracer 6.2sv                                       |      |
|                | Additional tasks:<br>Create a desktop icon                                                                      |      |
|                | بر<br>۲                                                                                                    |      |
|                | < Back Install Cancel                                                                                           |      |
|                | Gambar 4.4 Tampilan persiapan instalasi program                                                                 | 1    |
| 5. Setelan Itu | pilin tombol <i>Install</i> setelan itu proses instalasi program                                                | akan |
| berjalan.      | DAN INFORMATI                                                                                                   |      |
|                | Installing Please wait while Setup installs Cisco Packet Tracer 6.2 Student on your computer. Extracting files  |      |
|                | SURABAYA                                                                                                    |      |
|                |                                                                                                    |      |
|                | Cancel                                                                                                    |      |

Gambar 4.5 Tampilan proses instalasi program

6. Setelah itu proses instalasi selesai.

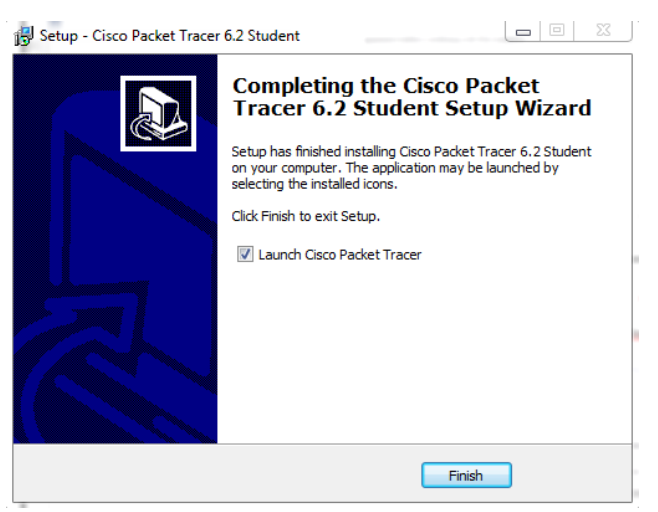

Gambar 4.6 Tampilan proses instalasi selesai

# 4.2 KONFIGURASI PEMBUATAN TOPOLOGI PADA PACKET TRACER

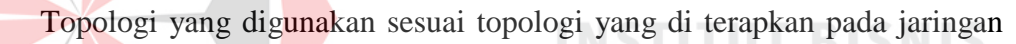

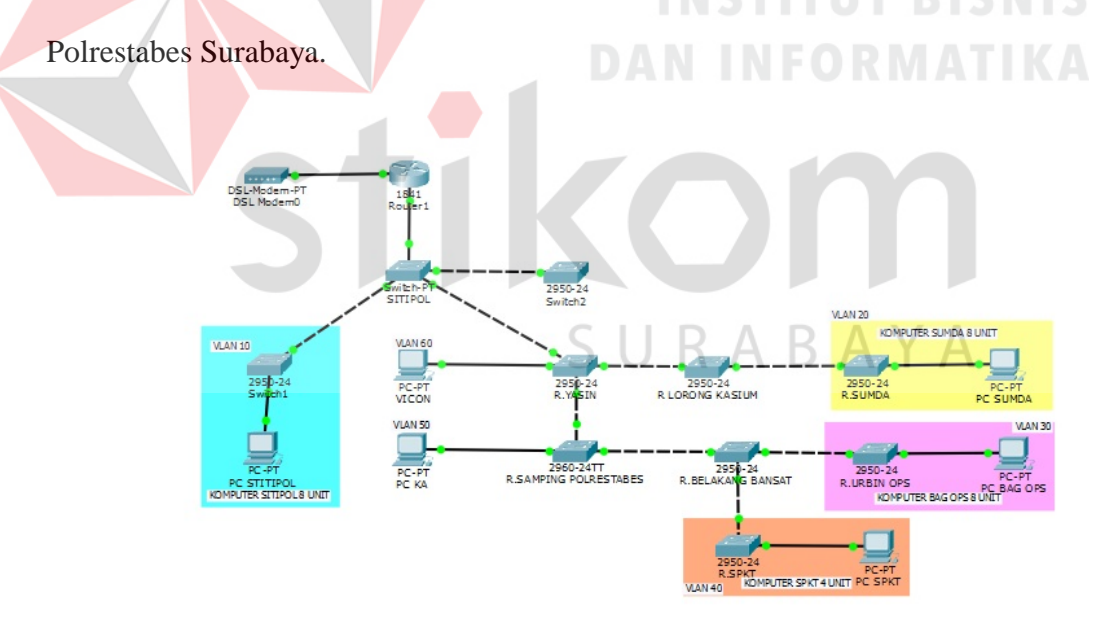

Gambar 4.7 Topologi Polrestabes Surabaya

Pada komputer sitipol yang berjumlah 8 unit akan di jadikan sebagai VLAN 10, pada komputer sumda yang berjumlah 8 unit akan dijadikan VLAN 20, pada komputer bag.ops dan komputer spkt akan dijadikan sebagai VLAN 30, pada komputer ka akan dijadikan VLAN 40, dan pada komputer vicon akan dijadikan VLAN 50.

## 4.3 PERANCANGAN ADDRESSING TABLE DAN PORT ASSIGMENT

| No | Device               | Interface | IP address                  | Subnet mask           |
|----|----------------------|-----------|-----------------------------|-----------------------|
| 1  | SW SITIPOL 1         | VLAN 55   | 192.168.99.1                | 255. <b>255.255.0</b> |
| 2  | SW SITIPOL 2         | VLAN 55   | 192.168.99.2                | 255.255.255.0         |
| 3— | SW R.YASIN           | VLAN 55   | 192.168.99.3                | 255.255.255.0         |
| 4  | SW SAMPING           | VLAN 55   | 192.168.99.4                | 255.255.255.0         |
|    | POLRESTABES          |           |                             |                       |
| 5  | SW R.LORONG KASIUM   | VLAN 55   | 192.168.99.5                | 255.255.255.0         |
| 6  | SW R.SUMDA           | VLAN 55   | 192.168.99.6                | 255.255.255.0         |
| 7  | SW R.BELAKANG BANSAT | VLAN 55   | 192.168.99.7                | 255.255.255.0         |
| 8  | SW R.SPKT            | VLAN 55   | 192.168.99.8                | 255.255.255.0         |
| 9  | SW URBIN OPS         | VLAN 55   | 192.168.99.9                | 255.255.255.0         |
| 1  | PC SITIPOL 1 - 8     | NIC       | 192.168.1.49 - 192.168.1.54 | 255.255.255.0         |
| 2  | PC SUMDA 1 – 8       | NIC       | 192.168.20.1 -              | 255.255.255.0         |
|    |                      |           | 2.168.10.10                 |                       |
| 3  | PC BAG OPS 1 – 8     | NIC       | 192.168.30.1 -              | 255.255.255.0         |
|    |                      |           | 2.168.30.10                 |                       |
| 4  | PC SPKT 1 – 4        | NIC       | 192.168.30.11 -             | 255.255.255.0         |
|    |                      |           | 2.168.30.20                 |                       |
| 5  | PC VICON             | NIC       | 192.168.50.1                | 255.255.255.0         |
| 6  | РСКА                 | NIC       | 192.168.60.1                | 255.255.255.0         |

Tabel 4.1 Perancangan IP pada setiap switch dan PC client pada jaringan.

| No | Device                      | Ports            | Vtp<br>Mode     | Vlan               | Nama             | Network                            |
|----|-----------------------------|------------------|-----------------|--------------------|------------------|------------------------------------|
| 1  | SW SITIPOL 1                | Fa0/1-<br>Fa3/1  | Trunk           | Vlan 55            | Cisco            | 192.168.55.0/24                    |
| 2  | SW SITIPOL 2                | Fa0/1<br>Fa0/2   | Trunk<br>Access | Vlan 55<br>Vlan 10 | Cisco<br>Sitipol | 192.168.55.0/24<br>192.168.10.0/24 |
| 3  | SW R.YASIN                  | Fa0/1-3<br>Fa0/4 | Trunk<br>Access | Vlan 55<br>Vlan 50 | Cisco<br>Vicon   | 192.168.55.0/24<br>192.168.50.0/24 |
| 4  | SW R.SAMPING<br>POLRESTABES | Fa0/1-2<br>Fa0/3 | Trunk<br>Access | Vlan 55<br>Vlan 40 | cisco<br>Ka      | 192.168.55.0/24<br>192.168.40.0/24 |
| 5  | SW R.LORONG<br>KASIUM       | Fa0/1-2          | Trunk           | Vlan 55            | Cisco            | 192.168.55.0/24                    |
| 6  | SW BELAKANG<br>BANSAT       | Fa0/1-3          | Trunk           | Vlan 55            | Cisco            | 192.168.55.0/24                    |
| 7  | SW R.SPKT                   | Fa0/1<br>Fa0/2   | Trunk<br>Access | Vlan 55<br>Vlan 30 | Cisco<br>SPKT    | 192.168.55.0/24<br>192.168.55.0/24 |
| 8  | SW R.URBIN<br>OPS           | Fa0/1<br>Fa0/2   | Trunk<br>Access | Vlan 55<br>Vlan 30 | Cisco<br>SPKT    | 192.168.55.0/24<br>192.168.30.0/24 |
| 9  | SW R.SUMDA                  | Fa0/1<br>Fa0/2   | Trunk<br>Access | Vlan 99<br>Vlan 20 | Cisco<br>Sumda   | 192.168.55.0/24<br>192.168.20.0/24 |

Tabel 4.2 Perencanaan Port Assigment yang akan di terapkan pada jaringan.

## 4.4 KONFIGURASI VLAN

DAN INFORMATIKA

Konfigurasi VLAN cukup di lakukan di switch server (SITIPOL 1),karena jika kita mengkonfigurasi di switch server maka secara otomatis terdistribusi ke switch client yang mempunyai domain yang sama, inilah kelebihan dari VTP kita tidak perlu mengkonfigurasi VLAN pada setiap Switch yang ada , cukup di switch server.

### Berikut List konfigurasi VLAN di Switch SITIPOL\_1 :

```
SITIPOL_1>en
SITIPOL_1#conf t
Enter configuration commands, one per line. End with CNTL/Z.
SITIPOL_1(config)#vlan 99
SITIPOL_1(config-vlan)#name cisco
SITIPOL_1(config-vlan)#exit
SITIPOL_1(config)#vlan 10
SITIPOL_1(config-vlan)#name sitipol
```

SITIPOL\_1(config-vlan)#exit SITIPOL\_1(config)#vlan 20 SITIPOL\_1(config-vlan)#name sumda SITIPOL\_1(config-vlan)#exit SITIPOL\_1(config)#vlan 30 SITIPOL\_1(config-vlan)#name SPKT SITIPOL\_1(config-vlan)#exit SITIPOL\_1(config)#vlan 40 SITIPOL\_1(config-vlan)#name KA SITIPOL\_1(config-vlan)#exit SITIPOL\_1(config-vlan)#exit SITIPOL\_1(config-vlan)#exit

#### Berikut List konfigurasi VLAN di Switch SPKT :

#### SPKT><mark>en</mark>

SPKT#conf t Enter configuration commands, one per line. End with CNTL/Z. SPKT(config)#vlan 99 SPKT(config-vlan)#name cisco SPKT(config-vlan)#exit SPKT(config)#vlan 10 SPKT(config-vlan)#name sitipol SPKT(config-vlan)#exit SPKT(config)#vlan 20 SPKT(config-vlan)#name sumda SURABAYA SPKT(config-vlan)#exit SPKT(config)#vlan 30 SPKT(config-vlan)#name SPKT SPKT(config-vlan)#exit SPKT(config)#vlan 40 SPKT(config-vlan)#name KA SPKT(config-vlan)#exit SPKT(config)#vlvvlan 50 SPKT(config-vlan)#name Vicon SPKT(config-vlan)#exit

Berikut List konfigurasi VLAN di Switch SUMDA :

SUMDA>en

SPKT#conf t Enter configuration commands, one per line. End with CNTL/Z. SUMDA(config)#vlan 99 SUMDA(config-vlan)#name cisco SUMDA(config-vlan)#exit SUMDA(config)#vlan 10 SUMDA(config-vlan)#name sitipol SUMDA(config-vlan)#exit SUMDA(config)#vlan 20 SUMDA(config-vlan)#name sumda SUMDA(config-vlan)#exit SUMDA(config)#vlan 30 SUMDA(config-vlan)#name SPKT SUMDA(config-vlan)#exit SUMDA(config)#vlan 40 SUMDA(config-vlan)#name KA SUMDA(config-vlan)#exit SUMDA(config)#vlvvlan 50 SUMDA(config-vlan)#name Vicon SUMDA(config-vlan)#exit

Berikut List konfigurasi VLAN di Switch SUMDA :

#### SUMDA>en

SPKT#conf t Enter configuration commands, one per line. End with CNTL/Z. SUMDA(config)#vlan 99 SUMDA(config-vlan)#name cisco SUMDA(config-vlan)#exit SUMDA(config)#vlan 10 SUMDA(config-vlan)#name sitipol SUMDA(config-vlan)#exit SUMDA(config-vlan)#exit SUMDA(config-vlan)#name sumda SUMDA(config-vlan)#name sumda SUMDA(config-vlan)#exit SUMDA(config-vlan)#exit

SURABAYA

```
SUMDA(config-vlan)#exit
SUMDA(config)#vlan 40
SUMDA(config-vlan)#name KA
SUMDA(config-vlan)#exit
SUMDA(config)#vlvvlan 50
SUMDA(config-vlan)#name Vicon
SUMDA(config-vlan)#exit
```

Cek apakah VLAN yang sudah dibuat sudah masuk *database* dari masing masing tiap switch. Cara mengecek dengan memasukan perintah 'show vlan

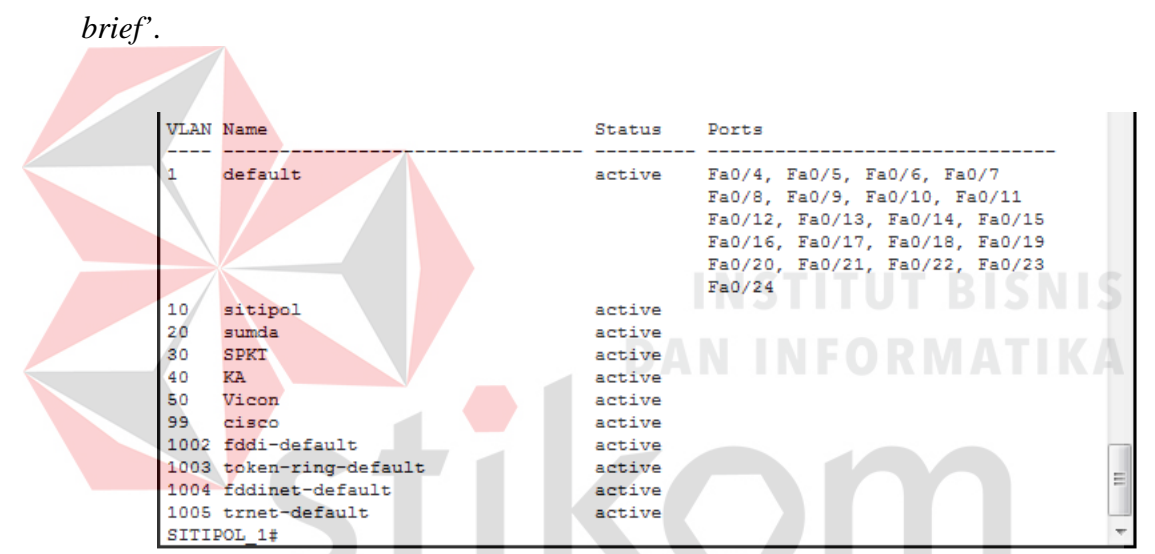

Gambar 4.8 VLAN yang telah di buat di Switch SITIPOL

| R.SPP         | T>show vlan brief                     | SI               | JRABAYA                                                                                                    |
|---------------|---------------------------------------|------------------|----------------------------------------------------------------------------------------------------|
| VLAN          | Name                                  | Status           | Ports                                                                                                    |
| 1             | default                               | active           | Fa0/2, Fa0/3, Fa0/4, Fa0/5<br>Fa0/6, Fa0/7, Fa0/8, Fa0/9<br>Fa0/10, Fa0/11, Fa0/12, Fa0/13<br>Fa0/14, Fa0/15, Fa0/16, Fa0/17<br>Fa0/18, Fa0/19, Fa0/20, Fa0/21<br>Fa0/22, Fa0/23, Fa0/24 |
| 10            | sitipol                               | active           |                                                                                                    |
| 20<br>30      | sumda<br>SPKT                         | active<br>active |                                                                                                    |
| 40<br>50      | KA<br>Vicon                           | active<br>active |                                                                                                    |
| 99<br>1002    | cisco<br>fddi-default                 | active<br>active | (                                                                                                    |
| 1003<br>1004  | token-ring-default<br>fddinet-default | active<br>active |                                                                                                    |
| 1005<br>R.SPF | trnet-default<br>KT>                  | active           |                                                                                                    |

Gambar 4.9 VLAN yang telah terdistribusi ke Switch SPKT

| R.SU | MDA>show vlan brief |        |                                                                                                    |   |
|------|---------------------|--------|----------------------------------------------------------------------------------------------------|---|
| VLAN | Name                | Status | Ports                                                                                                    |   |
| 1    | default             | active | Fa0/2, Fa0/3, Fa0/4, Fa0/5<br>Fa0/6, Fa0/7, Fa0/8, Fa0/9<br>Fa0/10, Fa0/11, Fa0/12, Fa0/13<br>Fa0/14, Fa0/15, Fa0/16, Fa0/17<br>Fa0/18, Fa0/19, Fa0/20, Fa0/21<br>Fa0/22, Fa0/23, Fa0/24 |   |
| 10   | sitipol             | active |                                                                                                    |   |
| 20   | sumda               | active |                                                                                                    |   |
| 30   | SPKT                | active |                                                                                                    |   |
| 40   | KA                  | active |                                                                                                    |   |
| 50   | Vicon               | active |                                                                                                    |   |
| 99   | cisco               | active |                                                                                                    |   |
| 1002 | fddi-default        | active |                                                                                                    |   |
| 1003 | token-ring-default  | active |                                                                                                    | = |
| 1004 | fddinet-default     | active |                                                                                                    |   |
| 1005 | trnet-default       | active |                                                                                                    | _ |
| R.SU | MDA>                |        |                                                                                                    | Ŧ |

Gambar 4.10 VLAN yang telah terdistribusi ke Switch SUMDA

### 4.5 KONFIGURASI ALAMAT INTERFACE SWITCH

Digunakan untuk memberi ip pada pada switch yang akan digunakan pada VLAN 99 (Native VLAN) supaya setiap switch dapat memiliki ip.

```
SITIPOL_1(config)#interface vlan 55
SITIPOL_1(config-if)#ip address 192.168.55.1 255.255.255.0
SITIPOL_1(config-if)#no sh
```

```
SITIPOL2(config)#Interface vlan 55
SITIPOL2(config-if)#ip address 192.168.55.2 255.255.255.0
SITIPOL2(config-if)#no sh
```

```
R.YASIN(config)#interface vlan 55
R.YASIN(config-if)#ip address 192.168.55.3 255.255.255.0
R.YASIN(config-if)#no sh
```

```
R.SAMPING_POLRESTABES(config)#interface vlan 55
R.SAMPING_POLRESTABES(config-if)#ip address 192.168.55.4
255.255.255.0
R.SAMPING_POLRESTABES(config-if)#no sh
```

R.LORONG.KASIUM(config)#interface vlan 55

```
R.LORONG.KASIUM(config-if)#ip address 192.168.55.5
255.255.255.0
R.LORONG.KASIUM(config-if)#no sh
R.sumda(config)#interface vlan 55
R.sumda(config-if)#ip address 192.168.55.6 255.255.255.0
R.sumda(config-if)#no sh
R.BELAKANG_BANSAT(config)#interface vlan 55
R.BELAKANG_BANSAT(config-if)#ip address 192.168.55.7
255.255.255.0
R.BELAKANG_BANSAT(config-if)#no sh
```

```
R.SPKT(config)#interface vlan 55
R.SPKT(config-if)#ip address 192.168.55.8 255.255.255.0
R.SPKT(config-if)#no sh
```

R.URBIN\_OPS(config)#interface vlan 55 R.URBIN\_OPS(config-if)#ip address 192.168.55.9 255.255.255.0 R.URBIN\_OPS(config-if)#no sh

### 4.6 KONFIGURASI SWITCH PORT DI VLAN

Bertujuan untuk mengenalkan port pada switch dengan VLAN yang digunakan pada tiap subnetwork.

SITIPOL2(config)#interface fastEthernet 0/2
SITIPOL2(config-if)#switchport access vlan 10

R.YASIN(config)#interface fastEthernet 0/4

R.YASIN(config-if)#switchport access vlan 50

R.SAMPING\_POLRESTABES(config)#interface fastEthernet 0/3
R.SAMPING\_POLRESTABES(config-if)#switchport access vlan 40

R.SPKT(config)#interface fastEthernet 0/2
R.SPKT(config-if)#switchport access vlan 30

```
R.URBIN_OPS(config)#interface fastEthernet 0/2
R.URBIN_OPS(config-if)#switchport access vlan 30
R.sumda(config)#interface fastEthernet 0/2
R.sumda(config-if)#switchport access vlan 20
```

#### 4.7 HASIL KONFIGURASI VLAN

Setelah melakukan berbagai konfigurasi pada *switch* dan *route*r, untuk menguji keberhasilan dari konfigurasi yang telah dilakukan sebelumnya maka perlu mengetikkan perintah ping pada *command prompt*(cmd) di setiap VLAN. Seperti pada Gambar 4.11 sampai pada Gambar 4.16.

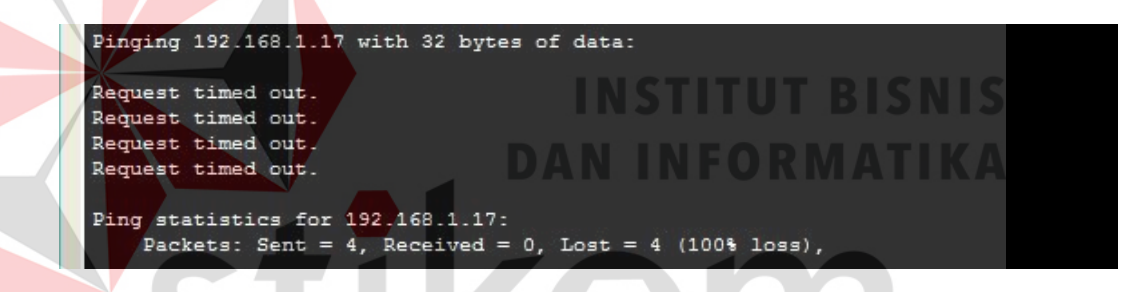

Gambar 4.11 ping vlan 10 ke vlan 20

Karena memang berbeda VLAN, jika *Request time out* memang konfigurasi kita benar karena yang diharapkan *client* hanya bisa saling terhubung pada VLAN yang sama denganya saja seperti pada Gambar 4.16 jika berbeda VLAN maka tidak saling terhubung seperti pada Gambar 4.11 sampai dengan Gambar 4.15.

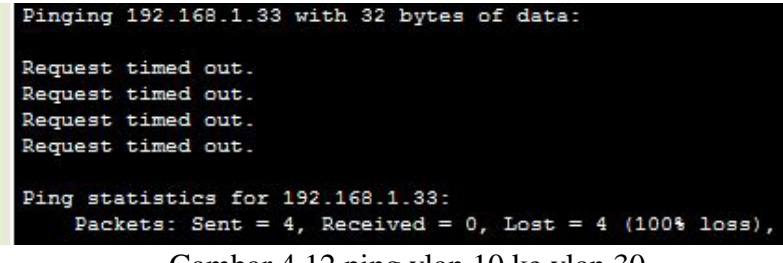

Gambar 4.12 ping vlan 10 ke vlan 30

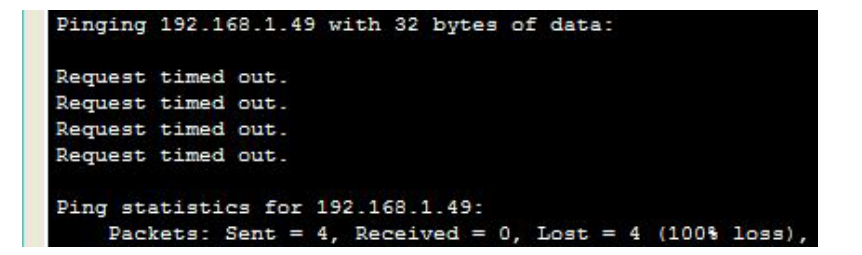

Gambar 4.13 ping vlan 10 ke vlan 40

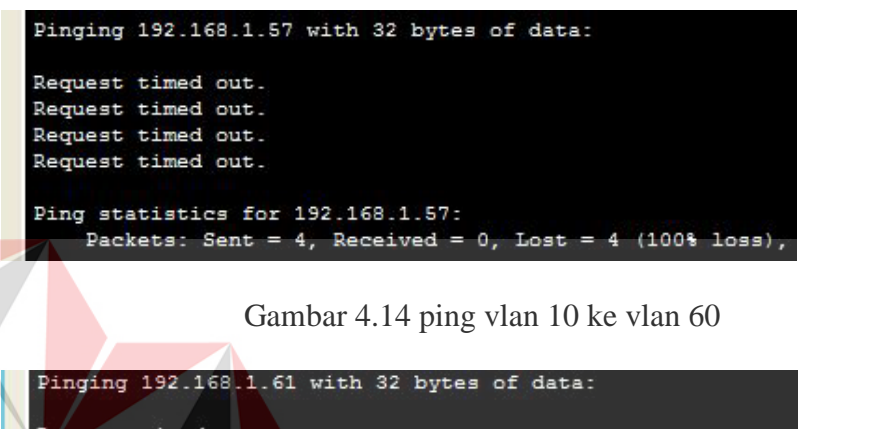

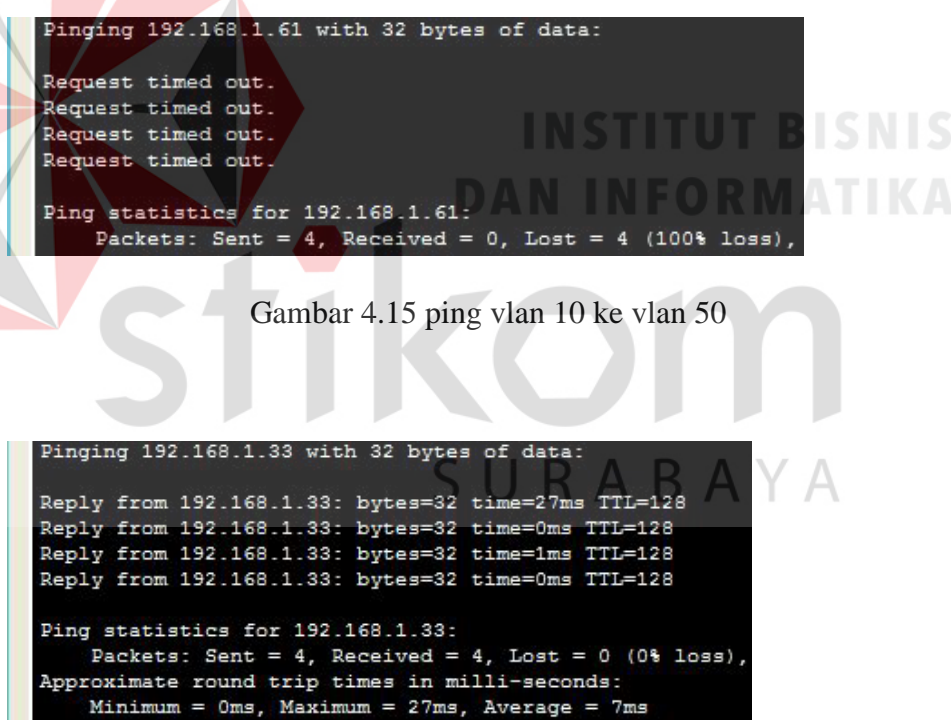

Gambar 4.16 ping vlan 30 ke vlan 30